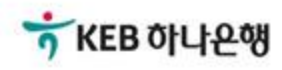

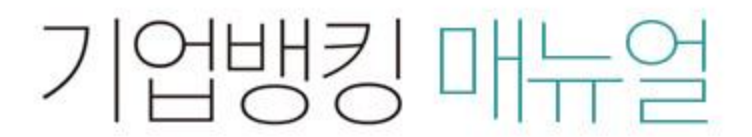

KEB Hanabank corporate Banking User Manual

# **B2B전자결제** 판매기업 > E-구매론(상생벤더구매론) > 판매기업(2차 협력기업) 신규약정

# 판매기업(2차 협력기업) 신규약정

Step 1. e-구매론 담당자 정보'란의 필수항목을 입력합니다.

Step 2. 입금계좌번호를 선택 후 등록 버튼을 클릭합니다.

## 판매기업(2차 협력기업) 신규 약정

### 구매기업정보

| 중심업체코드(단일 코드) | 23101 | 약정상품     | 상생벤더구매론           |
|---------------|-------|----------|-------------------|
|               |       |          |                   |
| 판매기업정보        |       |          |                   |
| 고객기본정보        |       |          |                   |
| 고객명           |       | 사업자 등록번호 |                   |
| 대표자           |       | 기업규모     | 소기업(기타)           |
| 업태            | 도매    | 업종       | 플라스틱물질 및 합성고무 도매업 |

#### e-구매론 담당자 정보

주소

| * 담당자           |              | * 담당 부서명 |            |
|-----------------|--------------|----------|------------|
| * 대표 전화번호       | 선택           | FAX번호    | 선택 🔻 - 🛛 - |
| * 휴대폰 전화번호      | 선택 🔻 - 🛛 - 전 | 택하세요 🔻   |            |
| * 담당자 e-mail 주소 | @ 선택         | •        |            |

#### 입금계좌 정보

| 입금 은행  | KEB하나은행             | * 입금 계좌번호 | 계좌선택 🔻 |
|--------|---------------------|-----------|--------|
| 대금입금조건 | 만기입금 또는 필요시 선입금(할인) |           |        |

#### 안내

- B2B상거래조회시스템 확대 적용에 따라 e-구매론 상품의 경우 "선입금/벤더입금" 시점에 "국세청 전자세금계산서 진위 확인" 등의 절차가 추가됨으로써, "세금계산서 금액 범위 내"이고 "국세청 전자세금계산서 진위확인"이 완료된 경우에 한하여 선입금/벤더입금이 가능합니다. 단, "종이세금계산서"의 경 우에는 세금계산서 금액 범위 내인 경우에 선입금/벤더 입금이 가능합니다.
- "만기입금 또는 필요시 선입금(할인)"이란, 판매기업의 필요에 따라 구매기업 결제일 전에 선입금(할인)도 신청할 수도 있고, 별도의 신청이 없으면 구매기업 결제일(또는 판매기업 입금일)에 약정계좌에 입금되는 방식을 의미합니다.
- · 구매기업이 선입금 가능일을 별도로 지정한 경우, 그 가능일부터 선입금 또는 벤더입금이 가능합니다.
- · 구매기업이 매매보호 조건을 별도로 설정한 경우, 구매기업의 권리이전 등록 이후에 선입금 또는 벤더입금이 가능합니다.
- 상생일반구매론 판매기업으로 약정 체결 후, 지급승인(채권)을 받아 하위 협력기업에게 대금 결제수단으로 이용하기 위해서는 e-구매론(상생벤더구매론) 구매기업 약정을 별도로 체결하셔야 하며, 약정 신청은 B2B전자결제> 구매기업 > e-구매론(상생벤더구매론) > 구매기업(1차 협력기업) 신규약정 화면에서 가능합니다. 또한 하위 협력기업은 상생벤더구매론 벤더기업 약정을 신청하셔야 합니다.

자세히보기

# 판매기업(2차 협력기업) 신규약정

Step 3. 약정서 확인 후 동의여부를 체크합니다.

Step 4. OTP 비밀번호 및 인증서 암호를 입력합니다.

# 판매기업(2차 협력기업) 신규 약정

## 상생벤더구매론 이용약정서

| <u>(2차 협력기업용)</u><br>주식회사 하나은행 앞<br>주식회사 하나은행(이하 "은행"이라 함)과 1차 협력기업 사이에 체결된 상생벤더구매론 약정에 기초하여 (붓)뭔팁휫난촙물(이하 "본인" 또<br>는 "2차 협력기업"이라 합니다)은 1차 협력기업에 대한 물품 및 용역 등(이하 "물품 등"이라 함)의 판매대금 수금을 위하여 「전자금융거래<br>기본약관」, 금융결제원의 「B2B업무 규약」 및 「동 시행세칙 제6편 B2B상거래정보」 등이 적용됨을 승인하고 다음과 같이 약정을 체<br>결합니다. | <u>경영엔너구매온 이용약정지</u><br>(2차 협력기업용)<br>주식회사 하나은행 앞<br>주식회사 하나은행(이하 "은행"이라 함)과 1차 협력기업 사이에 체결된 상생벤더구매론 약정에 기초하여 (붓)뭔팁휫난촙물(이하 "본인"                           |             |
|----------------------------------------------------------------------------------------------------|----------------------------------------------------------------------------------------------------|-------------|
| 주식회사 하나은행 앞<br>주식회사 하나은행(이하 "은행"이라 함)과 1차 협력기업 사이에 체결된 상생벤더구매론 약정에 기초하여 (붓)뭔팁휫난촙물(이하 "본인" 또<br>는 "2차 협력기업"이라 합니다)은 1차 협력기업에 대한 물품 및 용역 등(이하 "물품 등"이라 함)의 판매대금 수금을 위하여 「전자금융거래<br>기본약관」, 금융결제원의 「B2B업무 규약」 및 「동 시행세칙 제6편 B2B상거래정보」 등이 적용됨을 승인하고 다음과 같이 약정을 체<br>결합니다.                      | (스시 ᆸ릭깁ᆼ)<br>주식회사 하나은행 앞<br>주식회사 하나은행(이하 "은행"이라 함)과 1차 협력기업 사이에 체결된 상생벤더구매론 약정에 기초하여 (붓)뭔팁휫난츱물(이하 "본인'                                                    |             |
| 주식회사 하나은행 앞<br>주식회사 하나은행(이하 "은행"이라 함)과 1차 협력기업 사이에 체결된 상생볜더구매론 약정에 기초하여 (붓)뭔팁휫난츱물(이하 "본인" 또<br>는 "2차 협력기업"이라 합니다)은 1차 협력기업에 대한 물품 및 용역 등(이하 "물품 등"이라 함)의 판매대금 수금을 위하여 「전자금융거래<br>기본약관」, 금융결제원의 「B2B업무 규약」 및 「동 시행세칙 제6편 B2B상거래정보」 등이 적용됨을 승인하고 다음과 같이 약정을 체<br>결합니다.                      | 주식회사 <mark>하나은</mark> 행 앞<br>주식회사 하나은행(이하 "은행"이라 함)과 1차 협력기업 사이에 체결된 상생벤더구매론 약정에 기초하여 (붓)뭔팁휫난츱물(이하 "본인'                                                   |             |
| 주식회사 하나은행(이하 "은행"이라 함)과 1차 협력기업 사이에 체결된 상생벤더구매론 약정에 기초하여 (붓)뭔팁휫난츱물(이하 "본인" 또<br>는 "2차 협력기업"이라 합니다)은 1차 협력기업에 대한 물품 및 용역 등(이하 "물품 등"이라 함)의 판매대금 수금을 위하여 「전자금융거래<br>기본약관」, 금융결제원의 「B2B업무 규약」 및 「동 시행세칙 제6편 B2B상거래정보」 등이 적용됨을 승인하고 다음과 같이 약정을 체<br>결합니다.                                     | 주식회사 하나은행(이하 "은행"이라 함)과 1차 협력기업 사이에 체결된 상생벤더구매론 약정에 기초하여 (붓)뭔팁휫난츱물(이하 "본인'                                                                                |             |
| 결합니다.                                                                                                    | 는 "2차 협력기업"이라 합니다)은 1차 협력기업에 대한 물품 및 용역 등(이하 "물품 등"이라 함)의 판매대금 수금을 위하여 「전자금융7<br>기본약관」, 금융결제원의 「B2B업무 규약」 및 「동 시행세칙 제6편 B2B상거래정보」 등이 적용됨을 승인하고 다음과 같이 약정을 | 표<br>개<br>체 |
|                                                                                                    | 결합니다.                                                                                                    |             |

✔ 상생벤더구매론 이용약정서에 동의합니다.

## OTP 비밀번호 입력

| ⊤적될 경우 서비스가 제한됩니다.<br>하시기 바랍니다. |
|---------------------------------|
| 호를 발생시킨 후 가급적 즉시 입력하시기 바랍니다.    |
|                                 |
|                                 |

# 판매기업(2차 협력기업) 신규약정

Step 5. B2B약정등록이 안돼있는 경우 B2B 약정추가 버튼을 클릭합니다.

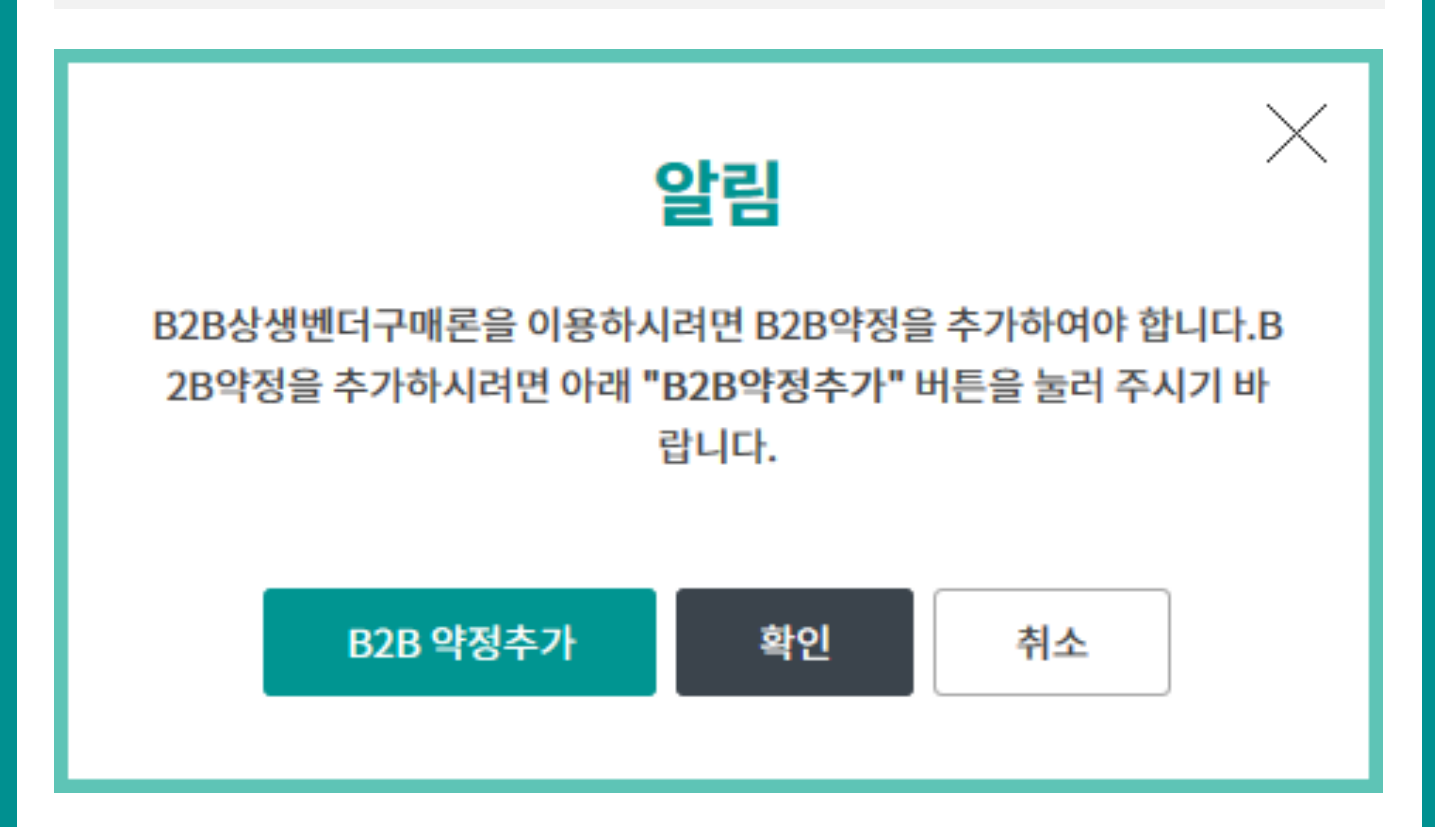

Home > B2B전자결제 > 판매기업 > e-구매론(상생벤더구매론)

확인

등록결과확인서출력

| 입금은행   | KEB하나은행             | 입금계좌번호 |  |
|--------|---------------------|--------|--|
| 대금입금조건 | 만기입금 또는 필요시 선입금(할인) |        |  |

## 입금계좌정보

| 대표자명      |        |                      |
|-----------|--------|----------------------|
| 주민/법인등록번호 | 기업규모   | 소기업(기타)              |
| 업태        | 업종     | 컴퓨터 및 주변장치/소프트웨어 도매업 |
| 주소        |        |                      |
| 담당자명      | 담당부서명  | 깐풍기                  |
| 담당자전화번호   | FAX번호  |                      |
| 담당자휴대전화번호 | 담당자이메일 |                      |
|           |        |                      |

| 판매기 | 업영 | 약정 | 정보 |  |
|-----|----|----|----|--|

기업명

사업자등록번호

다음과 같이 상생벤더구매론 판매기업 약정이 완료되었습니다.

| 중심업체코드 | 07892 | 구매기업명 | 상생벤더구매론 |  |
|--------|-------|-------|---------|--|

| 구 <mark>매기업</mark> 정보 |       |  |
|-----------------------|-------|--|
| 조네이케그는                | 그메기어머 |  |

# 판매기업(2차 협력기업) 신규 약정

판매기업(2차 협력기업) 신규약정

Step 6. 상생벤더구매론 판매기업 약정이 완료되었습니다.

# THANK YOU